01

02

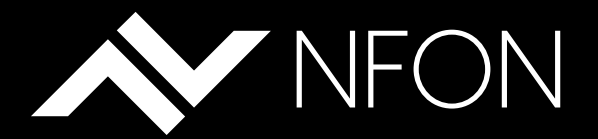

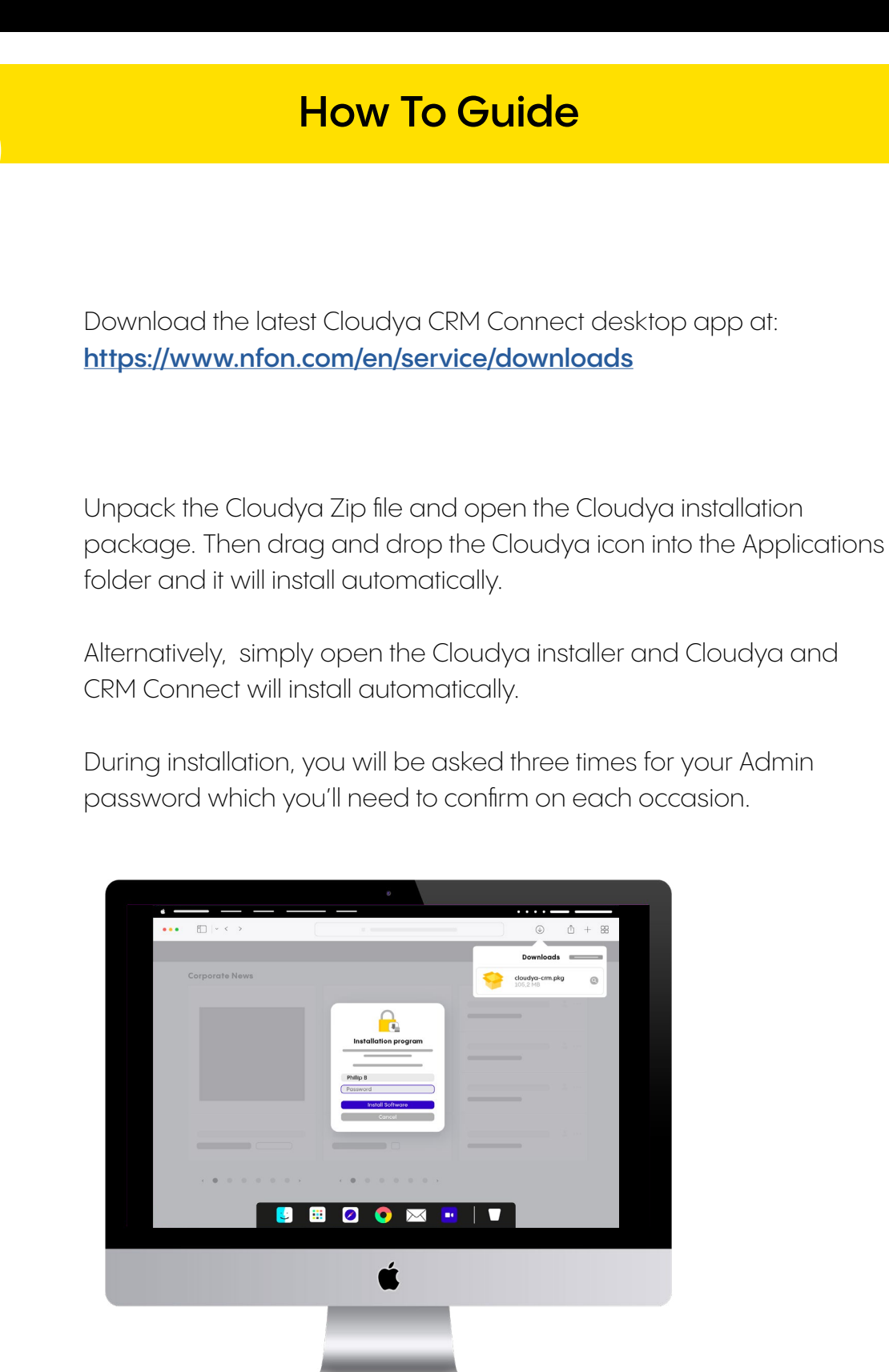

NFON.COM

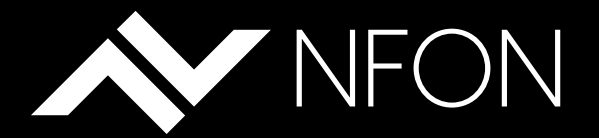

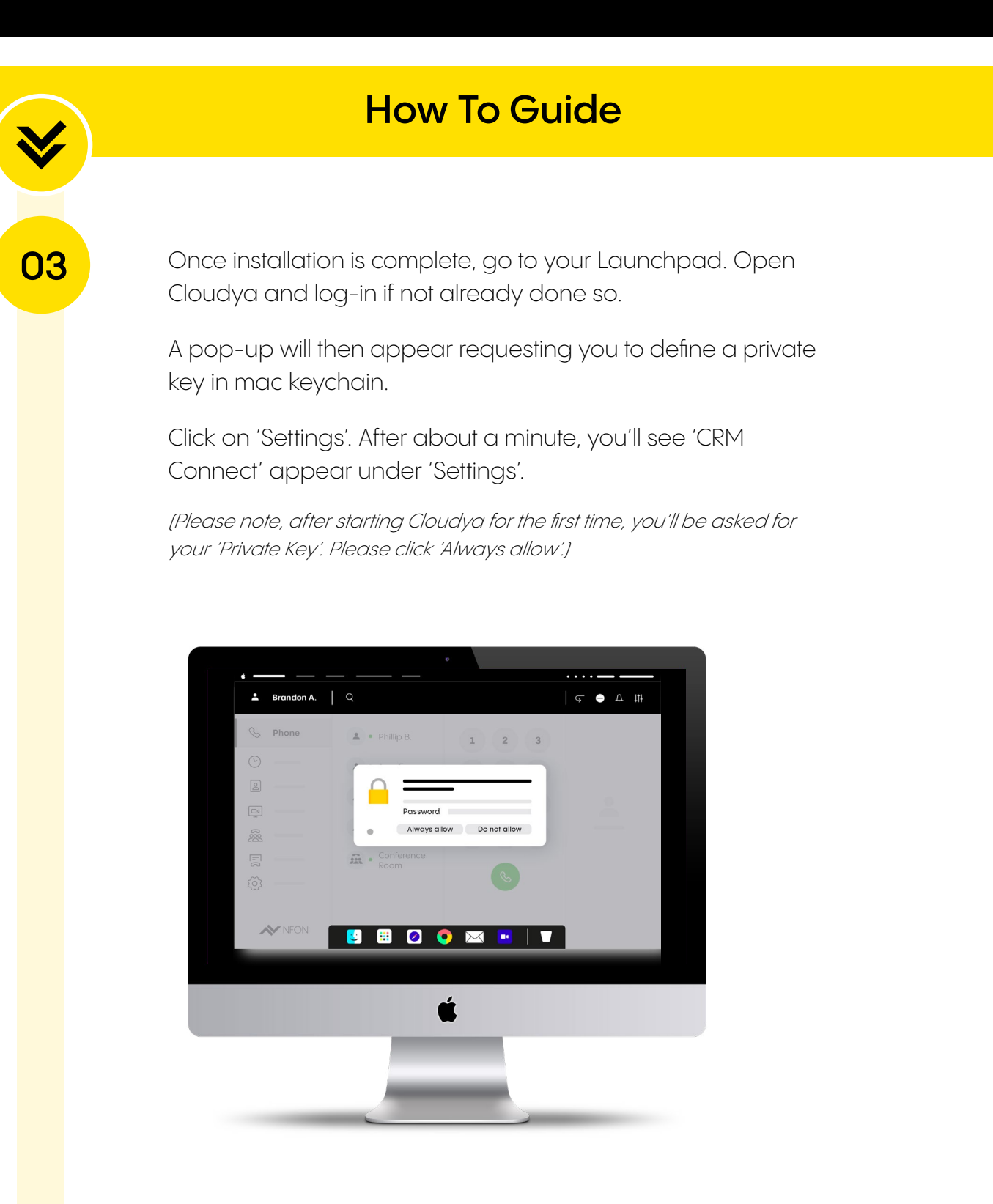

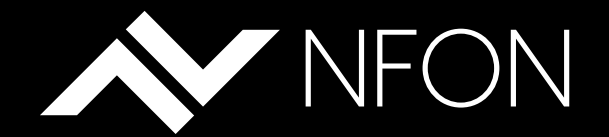

04

Click on 'CRM Connect' to start configuring your CRM integration. Click on 'Open CRM Configurations'.

#### OPEN CRM CONNECT CONFIGURATION

A new window will open. CRM integrations can be configured in the "INTEGRATIONS" section. Select your CRM application to connect it with the software partner API or CTI client.

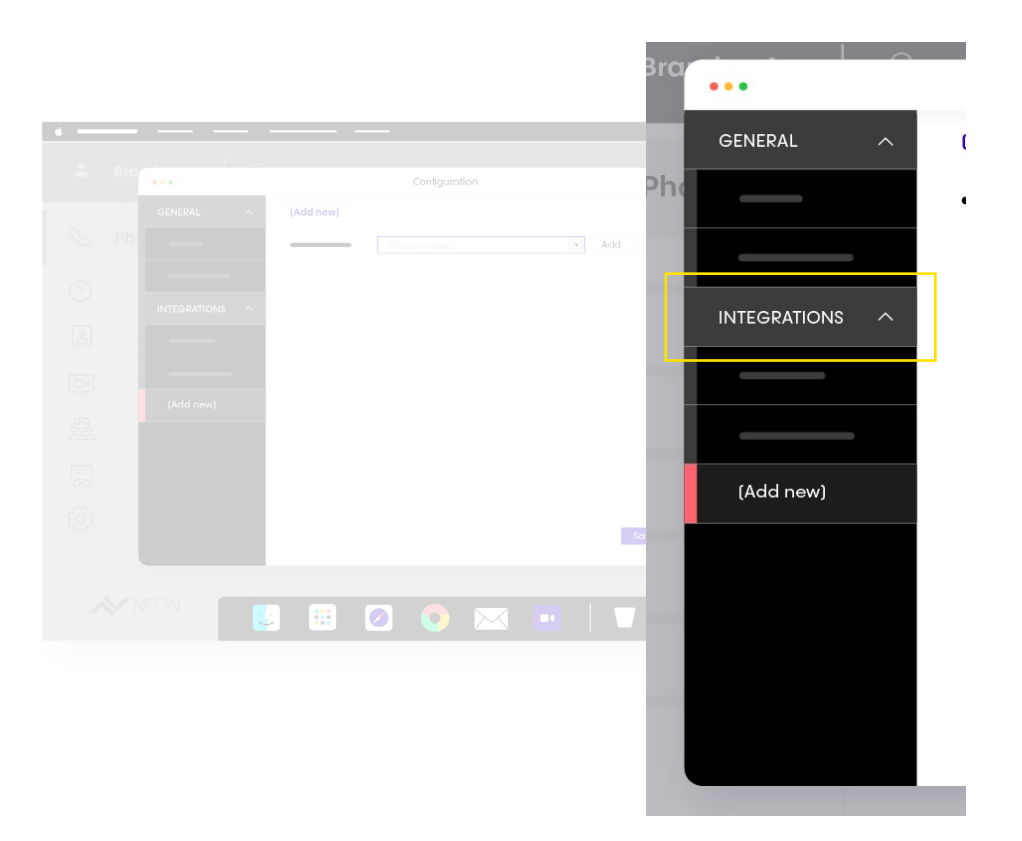

Incoming telephone numbers are then automatically matched to the contact records in the connected CRM application.

This enables functions such as contact screen pop and address book searches to be performed through the Cloudya desktop app.

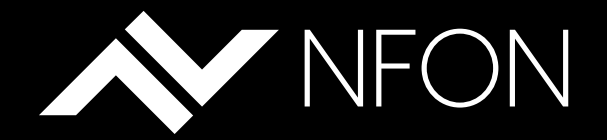

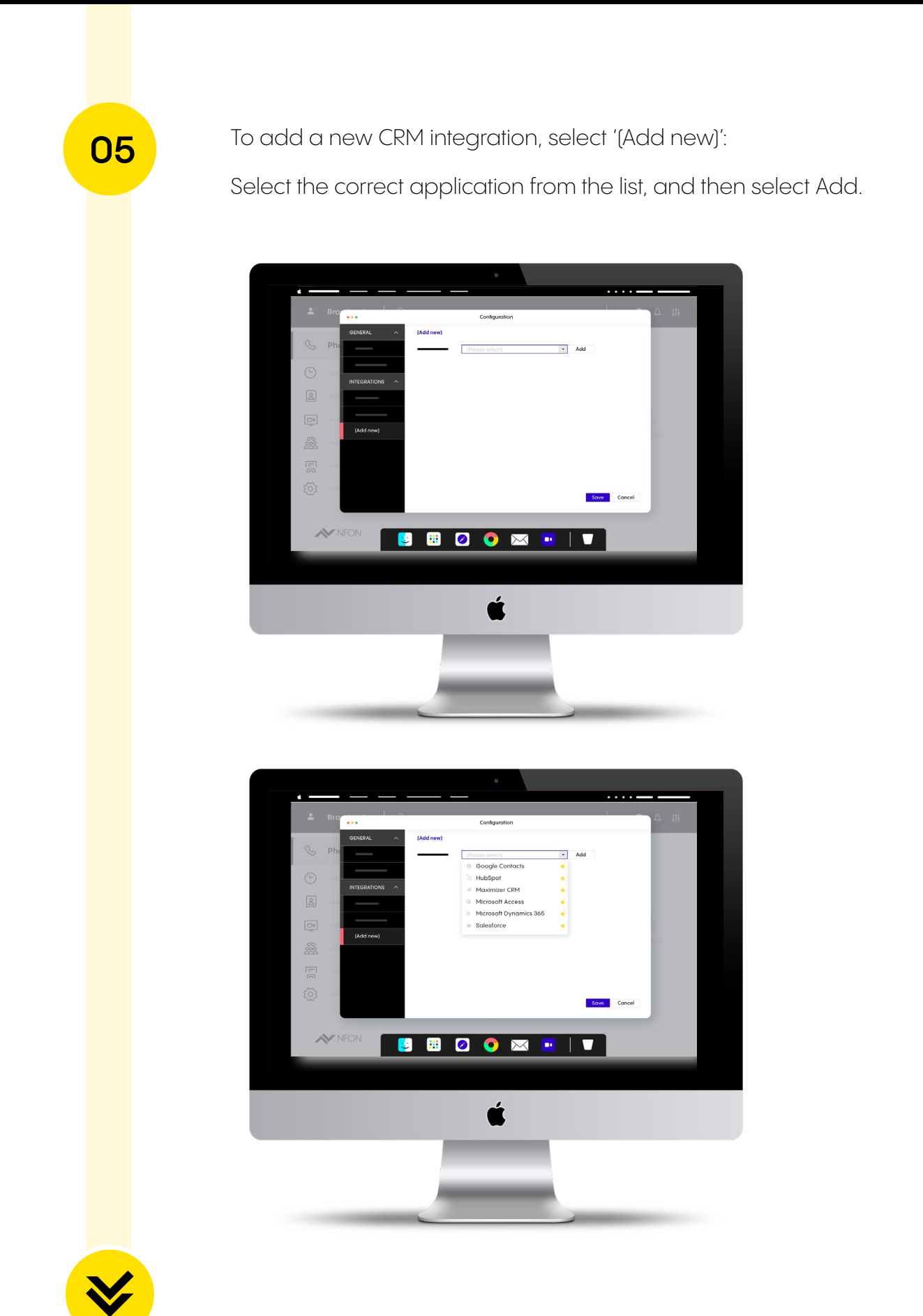

NFON.COM

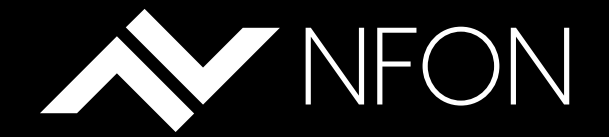

You will see a configuration page which shows the information required for completing the integration.

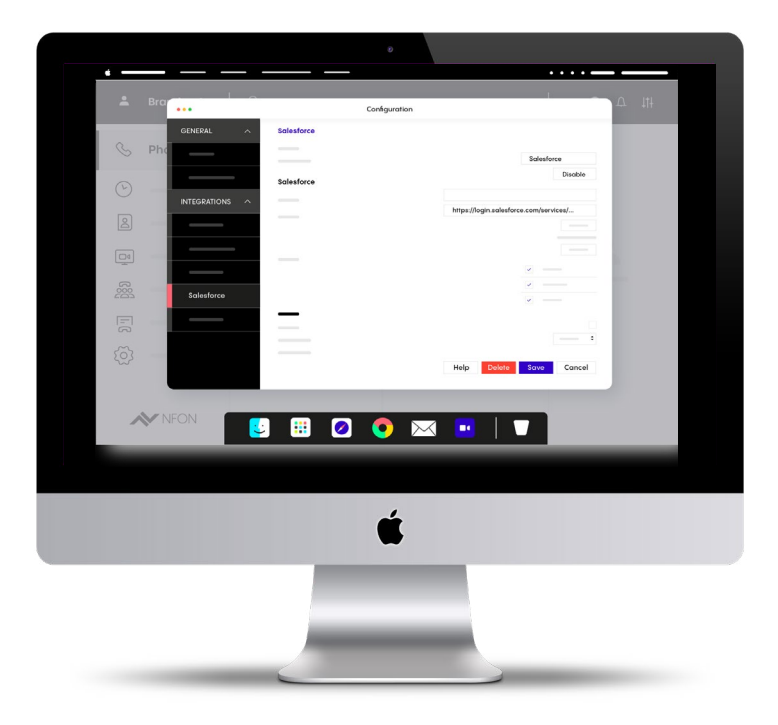

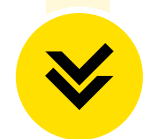

For each integration listed, a detailed step-by-step guide is available via the Help button (example shown for Salesforce): After carrying out the configuration steps detailed in the Help Guide, select Save to complete the setup. You can use **Cancel** to abandon the configuration of a new integration, or use **Delete** to remove a previously configured integration.